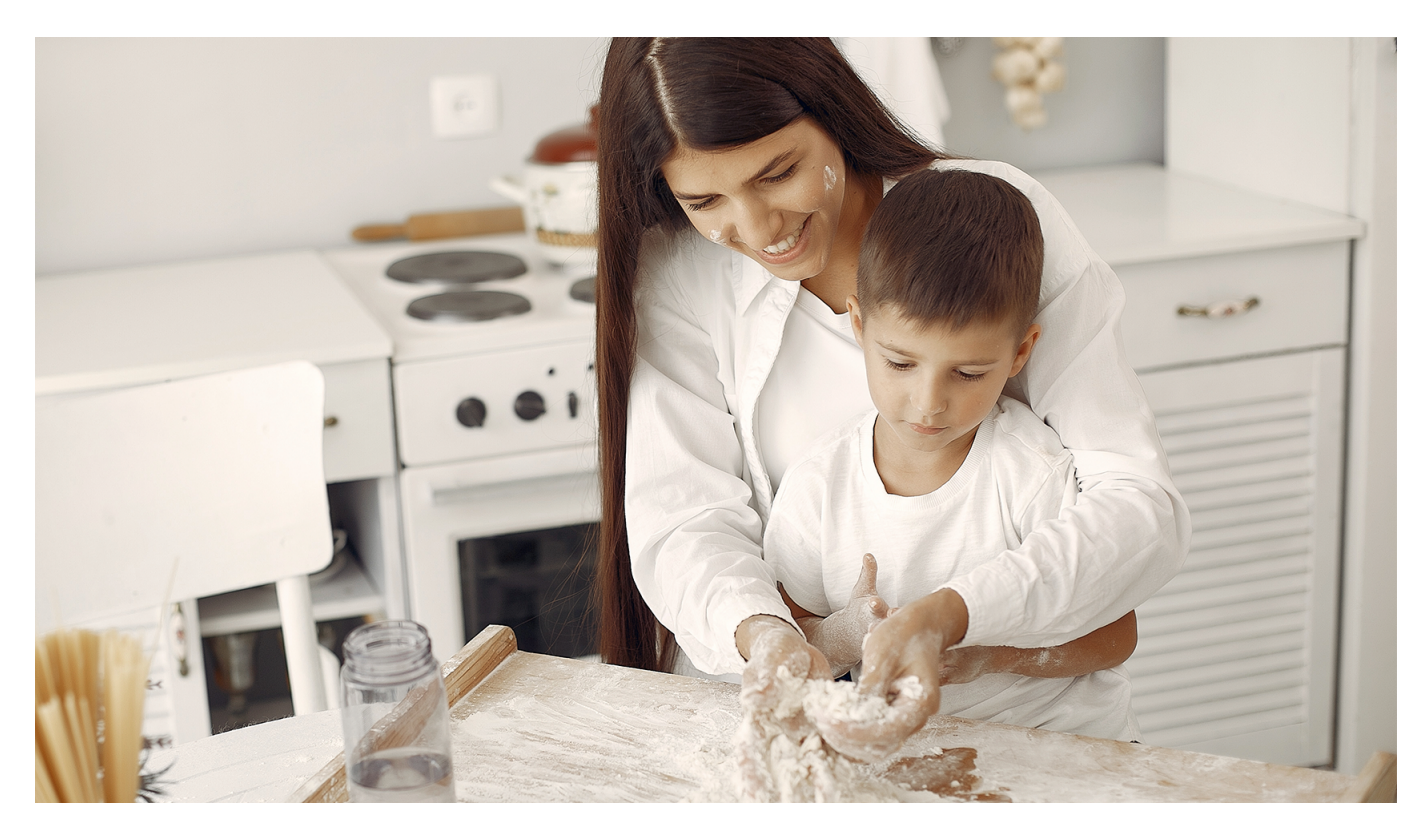

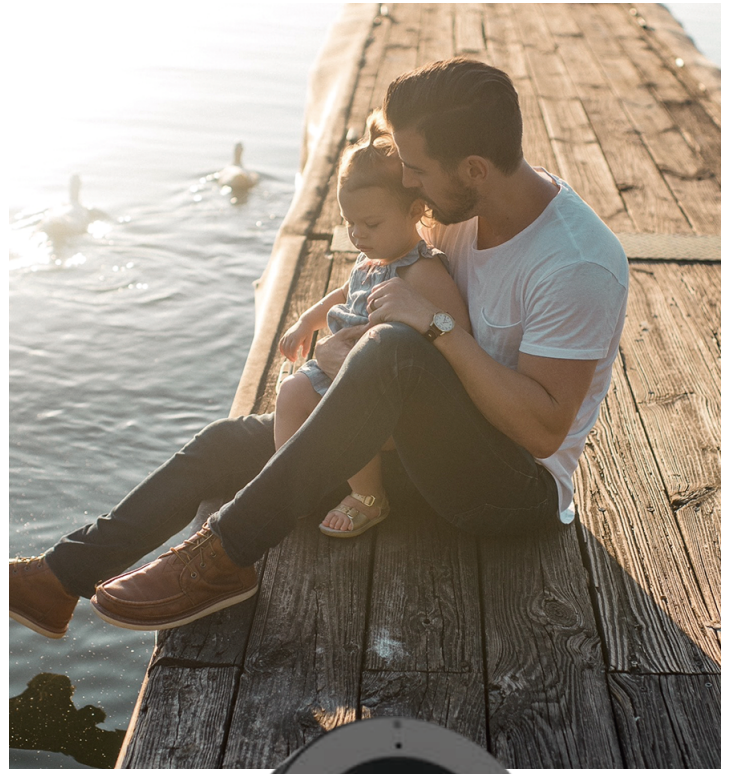

Manual de usuario cámara ADT Vision Plug & Play

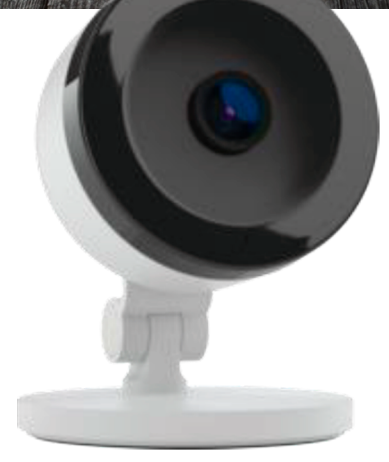

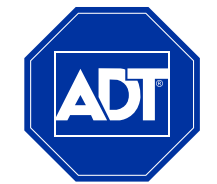

ADT Always There®

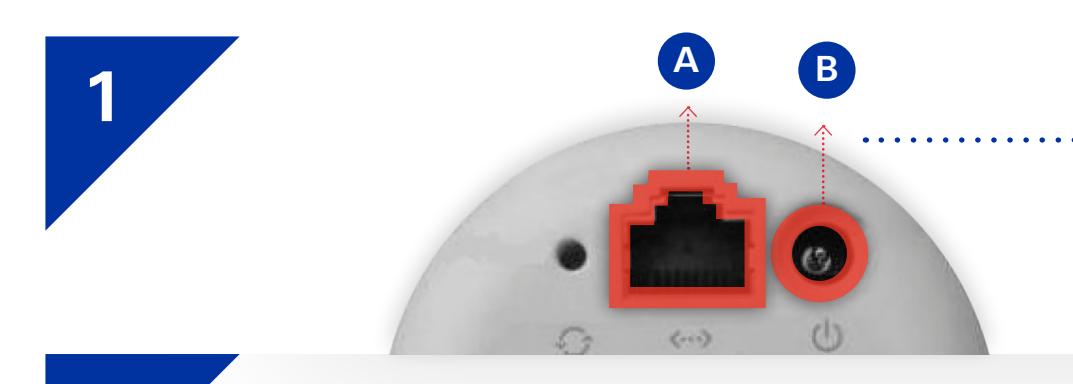

- Conecte la cámara al router por medio de un cable de ethernet (A). A continuación conecte el cable de alimentación (B) a la cámara y luego a la toma de alimentación.
- Por medio del indicador led en la parte inferior de la cámara se verificará su conectividad.
- · El indicador led será inicialmente de color rojo.
- Posteriormente comenzará a parpadear en color verde.
- Espere que el indicador deje de parpadear y permanezca en color verde, esto indicará que la cámara está conectada.

Este proceso puede tardar varios minutos.

Desde la web del cliente adt.com.es/smart-security

En el apartado **Inicio de sesión** haga clic en **Clientes**. Introduzca usuario y contraseña.

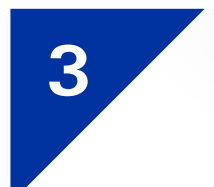

2

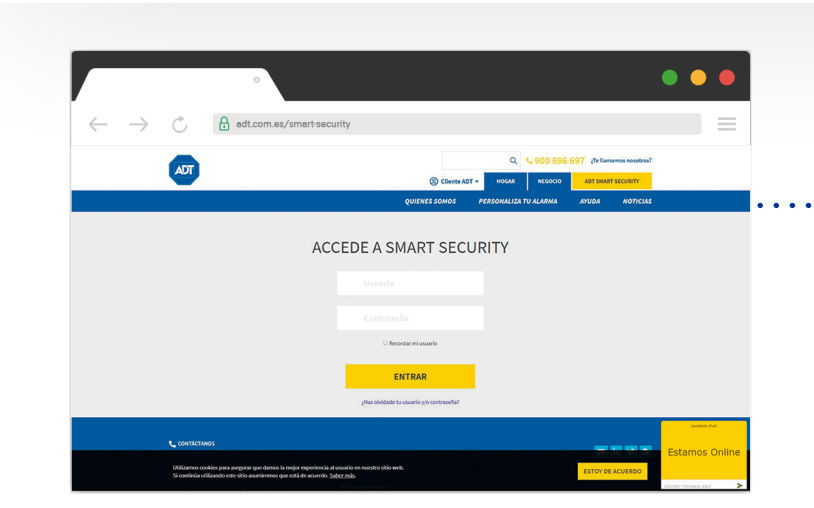

**Indicador led** 

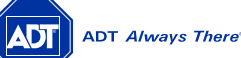

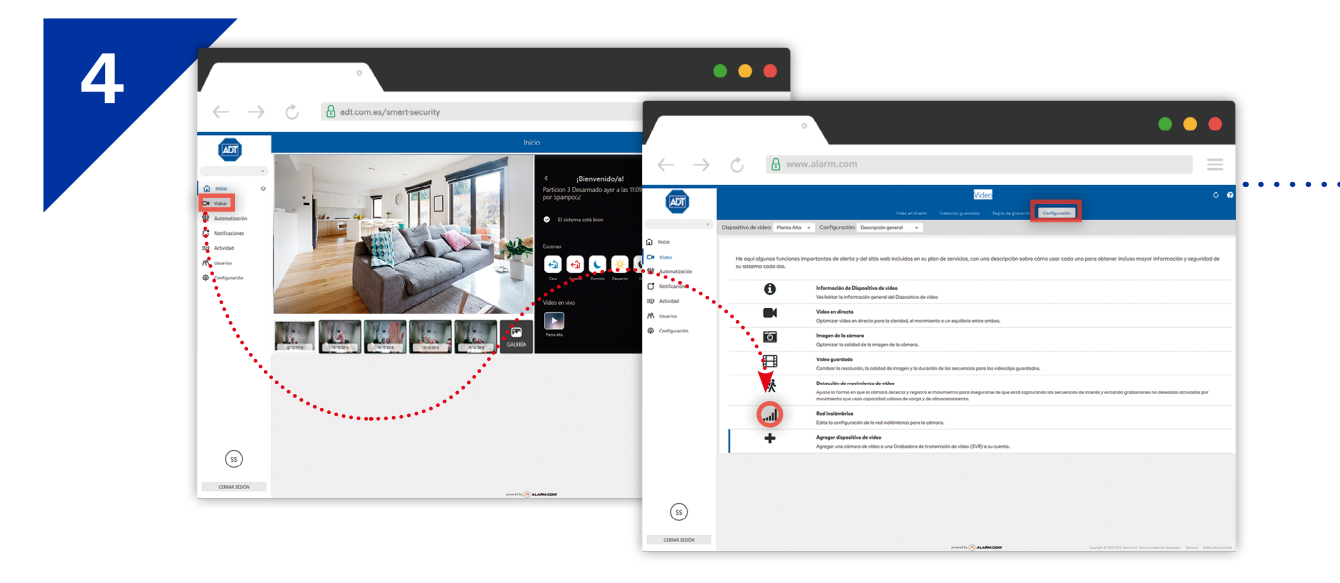

 Seleccione la opción 'Vídeo', abra a continuación la pestaña de 'Configuración' y pulse para agregar un dispositivo de vídeo. Si el cliente no tiene ninguna cámara programada, en la opción de "vídeo" aparece un mensaje tipo "Su paquete de servicios incluye la supervisión por vídeo" y al dar a "Agregar cámara" aparecen los pasos.

5

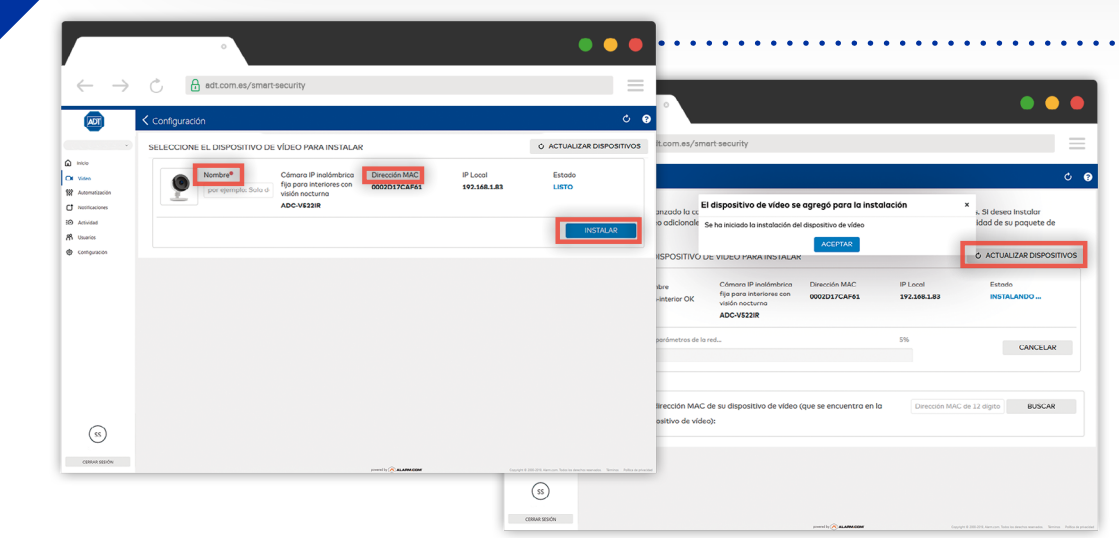

Su PC debe estar conectado a la misma red que la cámara. Ésta aparecerá como dispositivo para instalar. Introduzca el nombre, compruebe que la dirección MAC es la correcta (es el número que aparece en el propio dispositivo), pulse 'Instalar' y siga los pasos que le indica.

Una vez termina el proceso, aparece un mensaje indicando que se ha agregado el dispositivo.

Este nos indica que el estado de la cámara es '**Instalando'**. Si fuese necesario se actualizará el firmware de forma automática. No desconecte el equipo durante el proceso, que puede tardar varios minutos. El sistema le indicará cuando ha finalizado.

ADT Always There®

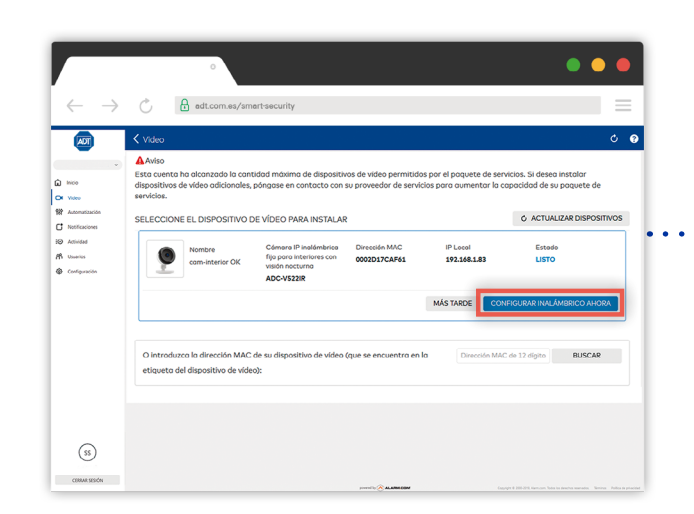

Una vez finalizado el proceso, cambiando el estado a 'Listo', podrá continuar con la instalación, pulsando 'Configurar inalámbrico ahora'.

7

6

| un l           |                                                                                                    |                                                          |                                                       | °                           |          |   | •••       |  |
|----------------|----------------------------------------------------------------------------------------------------|----------------------------------------------------------|-------------------------------------------------------|-----------------------------|----------|---|-----------|--|
| v atazón       | Nombre Cómora IP insidenturica fija para interiores con visión<br>com-isterio Qu <sup>Pocturna</sup><br>ADC-V5218                                                                                                    | Maga clic para agregar<br>característica<br>0002D17CAF61 | 9° ← →                                                | Configuración de Uspositivo |          |   | ==<br>ه ه |  |
| aciones<br>Sad | Eligio uno red<br>Stetestorea un mitodo de conseden de las esponses e continuación,<br>Constructional de la constructional de la construcción<br>Constructional de la constructional de la construcción<br>Constructional de la constructional de la constructional<br>Constructional de la constructional de la constructional<br>Constructional de la constructional<br>Constructional de la constructional de la constructional<br>Constructional de la constructional de la constructional<br>Constructional de la constructional de la constructional<br>Constructional de la constructional de la constructional<br>Constructional de la constructional de la constructional de la constructional<br>Constructional de la constructional de la constructional de la constructional de la constructional de la constructional de la construction<br>Constructional de la construc | G                                                        |                                                       | REDES INALÁMBRICAS          |          |   |           |  |
| a<br>ración    |                                                                                                    | 1                                                        | Automatización                                        | 🛜 Visonic                   | AES-WPA2 |   |           |  |
|                |                                                                                                    |                                                          | <ul> <li>Notificaciones</li> <li>Actividad</li> </ul> | 🛜 188F9D                    | AES-WPA2 |   |           |  |
|                |                                                                                                    |                                                          | A Unavies                                             | 🛜 165E2B                    | AES-WPA2 |   |           |  |
|                | Configure monoalmente la real instdembrica.                                                                                                    |                                                          | Congoston                                             | TP-Link_C7E3_5G             | AES-WPA2 |   | 0         |  |
|                |                                                                                                    |                                                          |                                                       | TYCO_ARC                    | TKIP-WPA | I |           |  |
|                |                                                                                                    |                                                          |                                                       |                             |          |   |           |  |
| 5              |                                                                                                    |                                                          |                                                       |                             |          |   |           |  |
| 2              |                                                                                                    |                                                          |                                                       |                             |          |   |           |  |

Si ya tiene alguna cámara configurada, elija la primera opción 'Copiar la configuración'. De lo contrario la segunda opción es la más aconsejable, ya que busca la red automáticamente.
 La tercera es para una configuración manual, para la cual debe tener un conocimiento más profesional sobre la red. Elija la segunda 'Buscar redes'.

Seleccione la red WiFi donde está conectada la cámara, introduzca la contraseña y pulse '**Siguiente**'.

ADT Always There

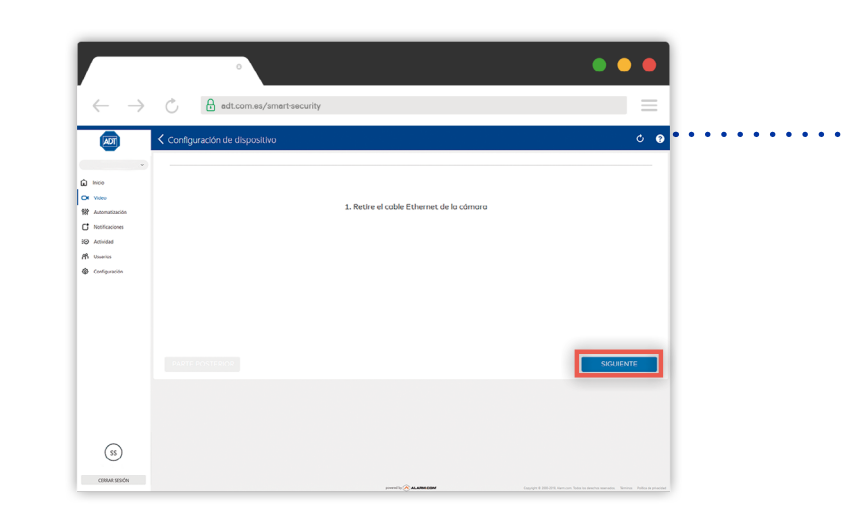

 Siga las instrucciones que aparecen en pantalla para conectar la cámara a la red WiFi seleccionada. La configuración inalámbrica se guardó en su cámara. A continuación solo tiene que:

 Desconectar el cable de alimentación y después el cable de ethernet de la cámara.
 Volver a conectar solo el cable de alimentación

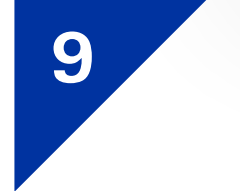

8

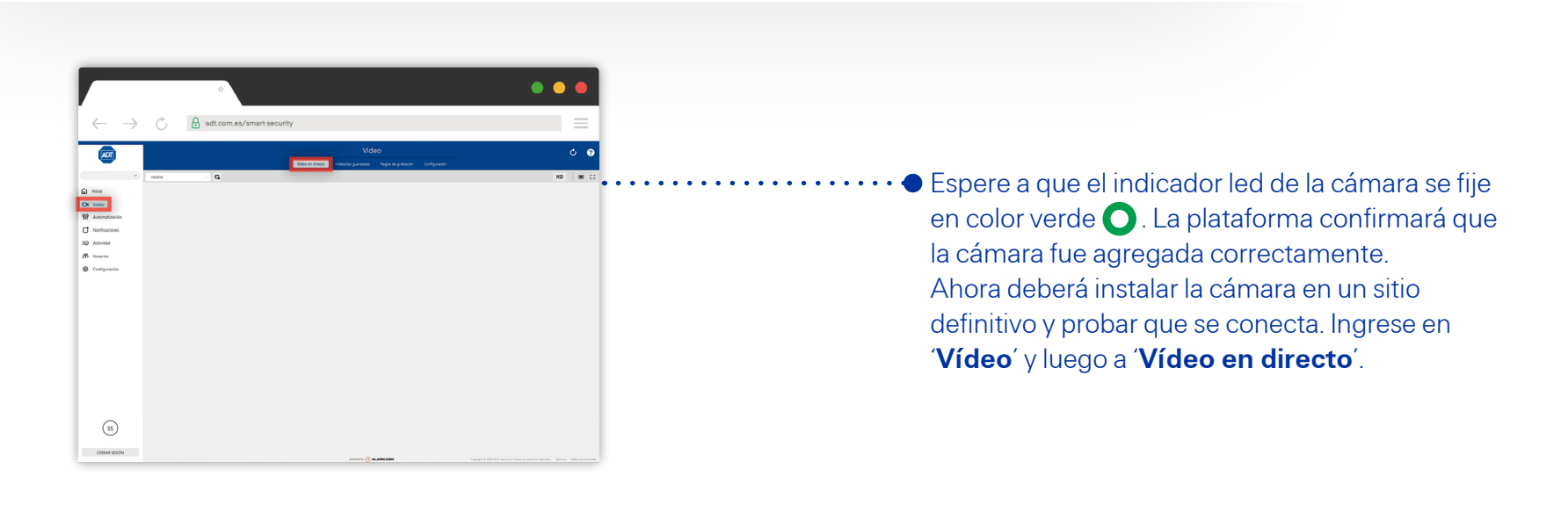

## ¡Enhorabuena! ya ha configurado su cámara de seguridad ADT Vision Plug & Play

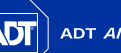

ADT

Ø Actividae

↔
 ↔

Smart

INICIAR SESIÓN

¿Aún no eres cliente? ¡Obtén tu sistema hov!

Nombre de usuario

Contraseña

□ No cerrar sesión **Security** 

Avuda con el inicio de

9

sesión

¿Quiere descubrir todo lo que puede hacer con su cámara de seguridad ADT Vision Plug & Play?

## En entorno web

1

2

Desde la web **adt.com.es/smart-security/** podrá descubrir diferentes accesos totalmente configurables accediendo con su usuario y contraseña. Encontrará el manual de usuario en: **ayuda.adt.com.es** 

## En su app

Descargue la app **ADT Smart Security** en App Store o Play Store, introduzca su usuario y contraseña y descubra todas las funciones disponibles. Encontrará el manual de usuario en: **ayuda.adt.com.es**